## PLEASE NOTE THAT CORE COURSES <u>ARE NOT FINALIZED</u> AND CLASSES YOU SEE ARE MASS ADDED BEFORE COUNSELORS CHANGE THEM.

1. Login to FOCUS and change the school year to 2025-2026

| F                                       | CUS erep Cla          | ass Re       | quests                                                                                             |                       |            |           | (      | t                                     |                      | Yulee H<br>2025-2 | ligh School<br>2026 ▼ |                |                      |           |   |
|-----------------------------------------|-----------------------|--------------|----------------------------------------------------------------------------------------------------|-----------------------|------------|-----------|--------|---------------------------------------|----------------------|-------------------|-----------------------|----------------|----------------------|-----------|---|
| *<br>0                                  | Portal<br>School Info | 7 Re<br>7.00 | 7 Requests And 1 Alternate<br>7.00 Credits And 7.00 Units<br>Export 🖄 🖨 Filter: OFF Toggle Columns |                       |            |           |        |                                       |                      |                   |                       |                |                      |           |   |
| -                                       | My Information        |              |                                                                                                    | Course 🛓              | Course # 🛓 | Credits 🛔 | Term 🛔 | Alternate Course 1 💺                  | Alternate Course 2 🛓 |                   | Alternate Course 3 💺  | With Teacher 🛔 | Wit                  | 2022-2023 |   |
| ,                                       | Communication         |              |                                                                                                    |                       |            |           |        | • • • • • • • • • • • • • • • • • • • |                      | V                 |                       |                |                      | 2023-2024 |   |
| •                                       | Preferences           |              |                                                                                                    | CHEM 1 HON (2003 V    | 2003350    | 1.00      |        | v                                     |                      | ۷                 |                       |                | $\boldsymbol{\succ}$ | 2024-2025 |   |
| r h h h h h h h h h h h h h h h h h h h | Calendar              |              |                                                                                                    | ENG HON 2 (1001350) 🔻 | 1001350    | 1.00      |        | ٧                                     |                      | v                 | Y                     |                |                      |           |   |
|                                         |                       |              |                                                                                                    | FRENCH 2 (0701330) V  | 0701330    | 1.00      |        | v                                     |                      | v                 | V                     |                |                      |           |   |
| -                                       | Class Schedule        |              |                                                                                                    | ALG 2 HON (1200340) 🔻 | 1200340    | 1.00      |        | v                                     |                      | •                 | <b>.</b>              |                |                      |           |   |
| ß                                       | Class Requests        | -            |                                                                                                    | 2-D STUDIO ART 1 ( 🔽  | 0101300    | 1.00      |        | CHORUS 1 (1303300)                    |                      | •                 |                       |                |                      |           |   |
| A                                       | + Grades              | -            |                                                                                                    | DEBATE 1 (1007330)    | 1007330    | 1.00      |        | <b></b>                               |                      | V                 |                       |                |                      |           |   |
| ~                                       | Test History          | 4            |                                                                                                    | THEATRE 1 (0400310)   | 0400310    | 1.00      |        | ▼                                     |                      |                   | ▼                     |                |                      |           | Þ |
| 1.4                                     |                       | _            |                                                                                                    |                       |            |           |        |                                       |                      |                   |                       |                |                      |           |   |

\*The student portal would change from purple to red

2. Click "Class requests" on the left side of the page. If the portal is not red, repeat step one 😊

| F                     | CUS O Help            | Clas | s R        | equests                               |                                 |            |             | (             | $\mathbf{\hat{c}}$ |                 |                      |                      |                | Yulee<br>2025-    | High School<br>2026 🛛 🔻 |  |  |
|-----------------------|-----------------------|------|------------|---------------------------------------|---------------------------------|------------|-------------|---------------|--------------------|-----------------|----------------------|----------------------|----------------|-------------------|-------------------------|--|--|
| #<br>0                | Portal<br>School Info |      | 4 R<br>7.0 | Requests An<br>00 Credits A<br>Export | d O Alternates<br>nd 7.00 Units | gle Column | Approved by | Counselor: No | Locked for Studer  | nts: No<br>Save |                      |                      |                |                   |                         |  |  |
| -                     | My Information        |      |            |                                       | Course 🛓                        | Course # 🛔 | Credits     | Term 🛊        | Alternate Cour     | se 1 🛔          | Alternate Course 2 🛓 | Alternate Course 3 💂 | With Teacher 🛔 | Without Teacher 🛔 | With Perio              |  |  |
| ۶                     | Communication         |      |            |                                       |                                 |            |             |               |                    | <b>•</b>        |                      |                      |                |                   |                         |  |  |
| Φ                     | Preferences           |      |            |                                       | CHEM 1 HON (2003 ▼              | 2003350    | 1.00        |               |                    | v               | <b>.</b>             | T                    |                |                   |                         |  |  |
| ÷                     | Calendar              |      |            |                                       | ENG HON 2 (1001350) <b>v</b>    | 1001350    | 1.00        |               |                    | T               | v                    | T                    |                |                   |                         |  |  |
|                       | Class Schedule        |      |            |                                       | FRENCH 2 (0701330) <b>•</b>     | 0701330    | 1.00        |               |                    | v               | <b>•</b>             | <b>v</b>             |                |                   |                         |  |  |
|                       | Class Requests        |      |            |                                       | ALG 2 HON (1200340) V           | 1200340    | 1.00        |               |                    | ٧               | Y                    | Y                    |                |                   | Þ                       |  |  |
| A1                    | Grades                | N    |            |                                       |                                 |            |             |               |                    |                 |                      |                      |                |                   | Save                    |  |  |
| $\mathbf{\mathbf{z}}$ | Test History          |      | A          | dd a Reque                            | st: Quick List                  |            |             |               |                    |                 |                      |                      |                |                   |                         |  |  |
| <u>~</u>              | Test History Report   |      | 5<br>St    | 6 Requiremer<br>ubject                | its                             |            |             |               | Course             | e(s)            |                      |                      |                |                   | 1222                    |  |  |
| 0                     | Absences              |      | Ec         | qually Rigorou                        | s Science                       |            |             |               |                    |                 | <b>v</b>             |                      |                |                   |                         |  |  |
|                       | Attendance            |      | Cá         | areer and Tech                        | nnical Education                |            |             |               |                    |                 |                      |                      |                |                   |                         |  |  |
|                       | Referrals             |      | Vi         | isual and Perfe                       | orming Arts                     |            |             |               | <b>~</b>           |                 | <b>*</b>             |                      |                |                   |                         |  |  |
|                       |                       |      | El         | lectives                              |                                 |            |             |               |                    |                 | <b>•</b>             |                      |                |                   |                         |  |  |
|                       |                       |      | w          | /orld (Foreign)                       | Languages Elective              |            |             |               | <b>~</b>           |                 | <b>*</b>             |                      |                |                   |                         |  |  |

3. Scroll down to the electives and type in the name of the electives you want to add (do not add to the top section). Students will choose 4 elective options. Please note, students will not be allowed to add electives not designated for their grade level on their respective elective course sheet.

| eq                      | uests                              |                                                |                                                                          |      |              |                                                                                                    | <b>(</b>             |                                               |                                                                                                    |               |               |  |            |  |
|-------------------------|------------------------------------|------------------------------------------------|--------------------------------------------------------------------------|------|--------------|----------------------------------------------------------------------------------------------------|----------------------|-----------------------------------------------|----------------------------------------------------------------------------------------------------|---------------|---------------|--|------------|--|
| Req<br>00 C             | uests And<br>redits And<br>ort 🐴 着 | 1 Alternate<br>1 7.00 Units<br>Filter: OFF Tog | gle Column                                                               | s    |              |                                                                                                    |                      |                                               |                                                                                                    |               |               |  | Approved b |  |
|                         |                                    | Course 🛓                                       | ↓     Course # ↓     Credits ↓     Term ↓     Alternate Course 1 ↓     A |      | Alternate Co | urse 2 🛔                                                                                                    | Alternate Course 3 🖕 | With Teacher 🖨                                | Without Teacher 🖕                                                                                                    | With Period 🛊 | Without Perio |  |            |  |
|                         |                                    |                                                |                                                                          |      |              | Image: Image: |                      |                                               | Image: The second second se |               |               |  |            |  |
|                         |                                    | CHEM 1 HON (2003 *                             | 2003350                                                                  | 1.00 |              | Y                                                                                                    |                      | ۷                                             | Y                                                                                                    |               |               |  |            |  |
|                         |                                    | ENG HON 2 (1001350) V                          | 1001350                                                                  | 1.00 |              | ¥                                                                                                    |                      | ۷                                             | v                                                                                                    |               |               |  |            |  |
|                         |                                    | FRENCH 2 (0701330) *                           | 0701330                                                                  | 1.00 |              | ¥                                                                                                    |                      | ٧                                             | v                                                                                                    |               |               |  |            |  |
|                         |                                    | ALG 2 HON (1200340) 🔻                          | 1200340                                                                  | 1.00 |              | ¥                                                                                                    |                      | ¥                                             | <b>v</b>                                                                                                    |               |               |  |            |  |
| _                       |                                    | 2-D STUDIO ART 1 ( 🔻                           | 0101300                                                                  | 1.00 |              | CHORUS 1 (1303300) 🔻                                                                                                    |                      | •                                             | Image: Image: |               |               |  |            |  |
|                         |                                    | DEBATE 1 (1007330)                             | 1007330                                                                  | 1.00 |              | <b>•</b>                                                                                                    |                      | 2-D ST                                        | UDIO ART 1 (0101300) - (Re                                                                                                    | (heteeup      | 1             |  |            |  |
| _                       |                                    | THEATRE 1 (0400310) V                          | 0400310                                                                  | 1.00 |              |                                                                                                    |                      | 2-D ST                                        | UDIO ART 2 (0101310)                                                                                                    | questeu)      |               |  |            |  |
| 4 00                    |                                    |                                                |                                                                          |      |              |                                                                                                    |                      | ACTING 2 (0400380) AEROSPACE TECH 1 (8600580) |                                                                                                    |               |               |  |            |  |
| dd                      | a Doguoc                           | t: Ouick List                                  |                                                                          |      |              |                                                                                                    |                      |                                               | PACE TECH 2 (8600680)                                                                                                    |               | _             |  |            |  |
| - 0-                    | a keques                           |                                                |                                                                          |      |              |                                                                                                    |                      |                                               | ECHNOLOGY 1 (8106820)                                                                                                    | ))            |               |  |            |  |
| ubje                    | ct                                 | S                                              |                                                                          |      |              |                                                                                                    | Cou                  |                                               | MAINT/LT RPR 1 (9504110)                                                                                                    |               |               |  |            |  |
| qually Rigorous Science |                                    |                                                |                                                                          |      |              |                                                                                                    |                      |                                               | MAINT/LT RPR 2 (9504120)                                                                                                    |               |               |  |            |  |
| aree                    | r and Techn                        | ical Education                                 |                                                                          |      |              |                                                                                                    |                      | Check all                                     | Clear (4/27)                                                                                                    | Exact filter  | -             |  |            |  |
| isua                    | and Perfor                         | ming Arts                                      |                                                                          |      |              |                                                                                                    | <i>~</i>             | O Filter                                      |                                                                                                    |               |               |  |            |  |
| lecti                   | ves                                |                                                |                                                                          |      |              |                                                                                                    |                      |                                               |                                                                                                    |               |               |  |            |  |
|                         |                                    |                                                |                                                                          |      |              |                                                                                                    |                      | 2-0 31000                                     |                                                                                                    |               |               |  |            |  |

4. PRESS SAVE IN BOTH PLACES ON THE REQUEST PAGE. Each save button will individually turn from red to gray once you press them. If you do not press each save button after your elective request, your counselor will not see your choices and will place you into available electives with no course changes. <mark>1<sup>st</sup> save button</mark>

| u-l- | Class | c Dogi            | ueste                             |                                |            |           |        |               |            |                      |               |             |                | Yulee             | High School     |  |  |  |
|------|-------|-------------------|-----------------------------------|--------------------------------|------------|-----------|--------|---------------|------------|----------------------|---------------|-------------|----------------|-------------------|-----------------|--|--|--|
| негр | Clas  | skeqi             | uests                             |                                |            |           | V      | $\checkmark$  |            |                      |               |             |                |                   |                 |  |  |  |
|      |       | 4 Requ<br>7.00 Cr | iests And<br>redits An<br>ort 🐴 🚦 | I O Alternates<br>d 7.00 Units | gle Columr | IS        |        |               |            |                      |               | Approved by | Counselor: No  | Locked for Studer | nts: No<br>Save |  |  |  |
|      |       |                   |                                   | Course 🛓                       | Course # 🛓 | Credits 🛔 | Term 🛓 | Alternate Cou | rse 1 🛔    | Alternate Course 2 🛓 | Alternate Cou | irse 3 🛔    | With Teacher 🛔 | Without Teacher 🛔 | With Perio      |  |  |  |
|      |       |                   |                                   |                                |            |           |        |               | <b>•</b>   |                      |               | •           |                |                   |                 |  |  |  |
|      |       |                   |                                   | CHEM 1 HON (2003 V             | 2003350    | 1.00      |        |               | V          |                      |               | V           |                |                   |                 |  |  |  |
|      |       |                   |                                   | ENG HON 2 (1001350)            | 1001350    | 1.00      |        |               | v          | v                    |               | V           |                |                   |                 |  |  |  |
|      |       |                   |                                   | FRENCH 2 (0701330)             | 0701330    | 1.00      |        |               | v          |                      |               | V           |                |                   |                 |  |  |  |
|      |       |                   |                                   | ALG 2 HON (1200340)            | 1200340    | 1.00      |        |               | V          | V                    |               | V           |                |                   |                 |  |  |  |
|      |       | Add a             | Reques                            | st: Quick List                 |            |           |        |               |            |                      |               |             |                |                   | Save            |  |  |  |
|      |       | 5 Red             | quirement                         | ts                             |            |           |        |               |            |                      |               |             |                |                   | 1882<br>1882    |  |  |  |
| ort  |       | Subject           | ct                                |                                |            |           |        | Cours         | e(s)       |                      |               |             |                |                   |                 |  |  |  |
|      |       | Equally           | y Rigorous                        | Science                        |            |           |        |               |            | ▼                    |               |             |                |                   |                 |  |  |  |
|      |       | Career            | r and Techi                       | nical Education                |            |           |        |               |            |                      |               |             |                |                   |                 |  |  |  |
|      |       | Visual            | and Perfor                        | rming Arts                     |            |           |        | <b>~</b>      |            | •                    |               |             |                |                   |                 |  |  |  |
|      |       | Electiv           | /es                               |                                |            |           |        |               | 2-D STUDIO | ART 1 (01013 🔻       |               |             |                |                   |                 |  |  |  |
|      |       | World             | (Foreign)                         | Languages Elective             |            |           |        | <b>V</b>      |            | •                    |               |             |                |                   |                 |  |  |  |

## 2<sup>nd</sup> save button

| F      | cus                   | 🛛 Help | Clas                           | s Rec           | quests                        |                                 |            |           | (      | $\mathbf{\dot{t}}$ |                                       |                                       |                      |                   | Yulee<br>2025-    | High School<br>2026 🔹 🔻 |
|--------|-----------------------|--------|--------------------------------|-----------------|-------------------------------|---------------------------------|------------|-----------|--------|--------------------|---------------------------------------|---------------------------------------|----------------------|-------------------|-------------------|-------------------------|
| *<br>1 | Portal<br>School Info |        |                                | 8 Req<br>7.00 0 | uests An<br>Credits A<br>port | d O Alternates<br>nd 7.00 Units | gle Column | s         |        |                    |                                       |                                       | Counselor: No        | Locked for Studer | nts: No<br>Save   |                         |
| 4      | My Informati          | on     |                                |                 |                               | Course 🛓                        | Course # 🛔 | Credits 🛊 | Term 🛔 | Alternat           | Course 1 🛔                            | Alternate Course 2 🛔                  | Alternate Course 3 🛔 | With Teacher 🛔    | Without Tel ner 🛊 | With Perio              |
| ۶      | Communicati           | ion    |                                |                 |                               |                                 |            |           |        |                    |                                       | <b>•</b>                              |                      |                   |                   |                         |
| ۰.     | Preferences           |        |                                |                 |                               | CHEM 1 HON (2003 🔻              | 2003350    | 1.00      |        |                    | v                                     | <b>v</b>                              | <b>.</b>             |                   |                   |                         |
| m      | Calendar              |        |                                |                 |                               | ENG HON 2 (1001350) 🔻           | 1001350    | 1.00      |        |                    | ٧                                     | <b>•</b>                              | T                    |                   |                   |                         |
|        | Class Schedu          | le     |                                |                 |                               | FRENCH 2 (0701330) <b>v</b>     | 0701330    | 1.00      |        |                    | Ŧ                                     | <b>v</b>                              | <b>.</b>             |                   |                   |                         |
|        | Class Deriver         | **     |                                |                 |                               | ALG 2 HON (1200340)             | 1200340    | 1.00      |        |                    | ٣                                     | <b>•</b>                              | <b>T</b>             |                   |                   |                         |
|        | Class Reques          | ts     |                                |                 |                               | 2-D STUDIO ART 1 ( V            | 0101300    |           |        |                    | · · · · · · · · · · · · · · · · · · · |                                       |                      |                   |                   |                         |
| A+     | Grades                |        |                                |                 |                               | DEBATE 1 (1007330)              | 1007330    |           |        |                    | Y                                     |                                       |                      |                   |                   |                         |
| 2      | Test History          |        |                                | -               |                               | PSYCH 1 (2107300)               | 2107300    |           |        |                    | <b>•</b>                              | ▼                                     |                      |                   |                   |                         |
| ~      | Test History F        | Report |                                | 4 =             |                               |                                 |            |           |        |                    |                                       |                                       |                      |                   |                   | Þ                       |
| 6      | Absences              |        |                                |                 |                               |                                 |            |           |        |                    |                                       |                                       |                      |                   |                   | Save                    |
| ŭ.     | Austral               |        |                                | Add             | a Reque                       | st: Quick List                  |            |           |        |                    |                                       |                                       |                      |                   |                   |                         |
| -      | Attendance            |        |                                | 5 Re            | equiremer                     | nts                             |            |           |        |                    |                                       |                                       |                      |                   |                   | 13 ST<br>20 ST          |
|        | Referrals             |        |                                | Subje           | ect                           |                                 |            |           |        | C                  | ourse(s)                              |                                       |                      |                   |                   |                         |
|        |                       |        |                                | Equa            | Illy Rigorou                  | is Science                      |            |           |        |                    |                                       | · · · · · · · · · · · · · · · · · · · |                      |                   |                   |                         |
|        |                       |        | Career and Technical Education |                 |                               |                                 |            |           |        |                    | ^                                     | · · · · · · · · · · · · · · · · · · · |                      |                   |                   |                         |
|        |                       |        |                                | Visua           | al and Perfo                  | orming Arts                     |            |           |        | •                  |                                       | <b>*</b>                              |                      |                   |                   |                         |
|        |                       |        |                                | Elect           | tives                         |                                 |            |           |        |                    |                                       |                                       |                      |                   |                   |                         |
|        |                       |        |                                | Worl            | ld (Foreign)                  | ) Languages Elective            |            |           |        | •                  | I                                     | Υ.                                    |                      |                   |                   |                         |